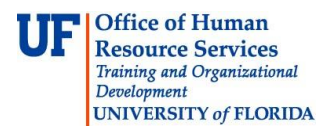

# **Downloading Template**

This first step in importing a Spreadsheet Journal, is downloading the Excel Spreadsheet Template. This instruction guide covers the steps to accessing and downloading the Excel Template needed to complete the Spreadsheet Journal Import process.

## **Creating a Folder**

The first step is to create a folder in which to save the Excel Spreadsheet template. The following steps instruct how to create a folder on your computer desktop.

- 1. Avoiding other objects, right click on the **desktop**.
- 2. Point to the **New** menu.
- 3. Click the **Folder** option.
- 4. Give the folder a name that you will remember.

# Accessing the Download Site

- 5. Open your **web browser**.
- 6. Click in the **Address** bar.
- Enter the Finance and Accounting forms site" <u>http://www.fa.ufl.edu/forms-and-publications/forms/</u>.
- 8. Click the **General Accounting** link at top of page.

# Forms Asset Management Construction Accounting General Accounting Treasury Management University Bursar University Disbursement Services University Payroll and Tax Services

Locate and click the UFLOR General Ledger (Actuals) Journal Entry Template.

UFLOR General Ledger (Actuals) Journal Entry Template

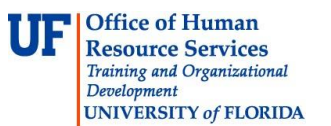

## **Downloading the Journal Entry Template**

- 9. Click the **Save As** option.
- 10. Locate and open the folder you created earlier.
- 11. Click the **Save** button.
- 12. Once the template has successfully downloaded, close the **Download Complete** window.

If you need help with...

- Technical issues, contact the UF Help Desk: 392-HELP helpdesk@ufl.edu
- Any other issues, contact the General Accounting Department: 392-1326 <u>gahelp@ad.ufl.edu</u> <u>http://www.fa.ufl.edu/departments/general-accounting/</u>
- © Training and Organizational Development, Office of Human Resource Services, University of Florida, Gainesville, FL 32611